### ITEC186 Bilgi Teknolojilerine Giriş

AUTODESK AUTOCAD 2014-II

#### Yakınlaştırma Komutu(Zoom Command)

- Yakınlaştırma (**Zoom**) çalışma ekranı görünümünün yakınlaştırılıp uzaklaştırılmasını sağlamaktadır.
- Ekran büyüklüğü, kamera yakınlaştırma tekniğine benzer şekilde yakınlaştırılıp uzaklaştırılabilmektedir.
- Yakınlaştırma tekniğinin kullanımı çizimlerin gerçek boyutlarında bir değişikliğe sebep olmayacaktır.
- Yapılacak değişiklik yalnızca ekran görüntüsüyle sınırlıdır.
- Yakınlaştırma özelliğini kullanmak için, Komut Satırına (Command line) klavyeden z komutu girişi yapılmalı ve Enter düğmesine basılmalıdır.

#### Yakınlaştırma Komutu(Zoom Command)

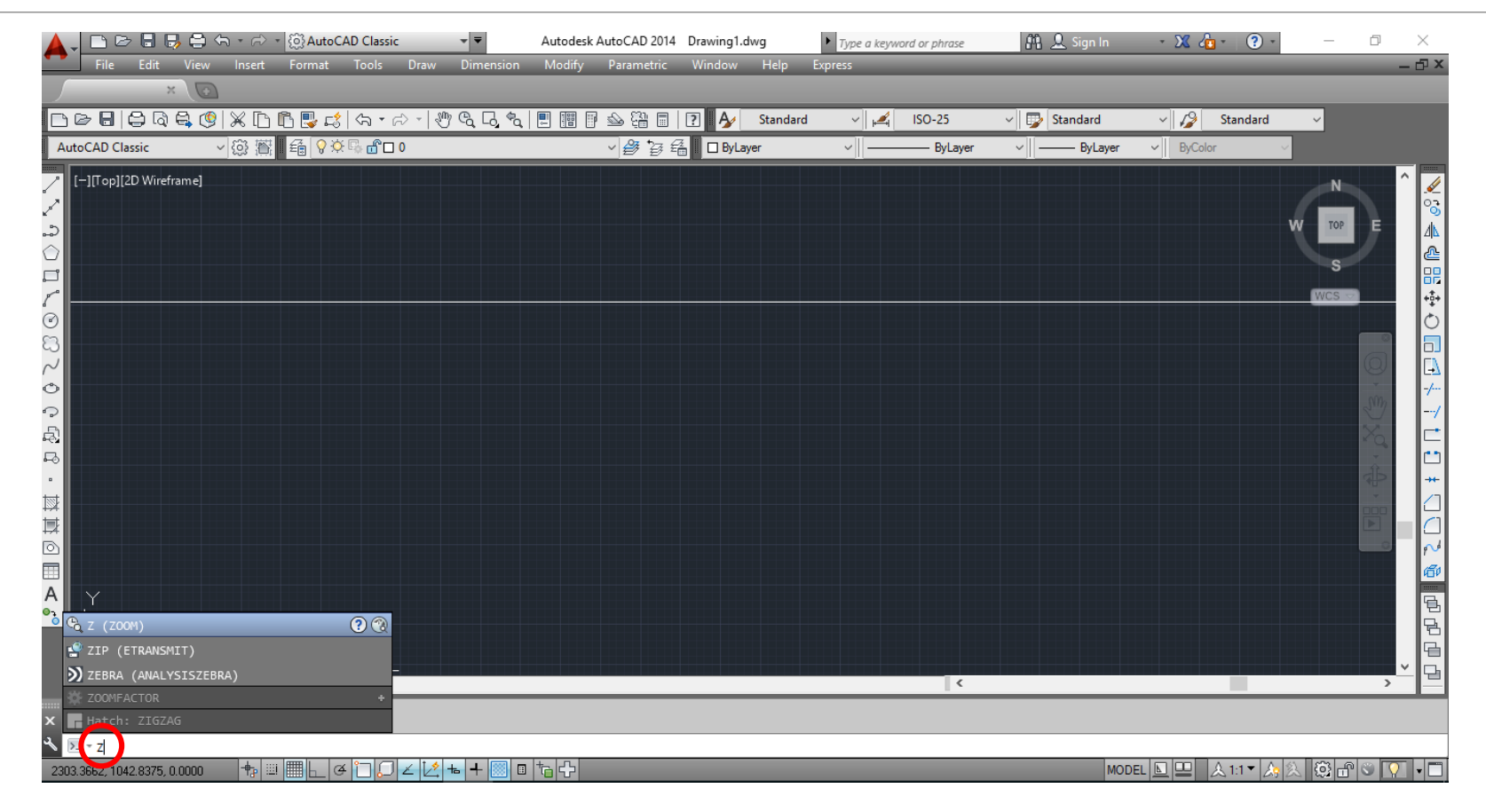

# Tümünü Yakınlaştırma Komutu (Zoom All Command)

- Tümünü Yakınlaştır (Zoom All) komutu çizim alanındaki tüm nesneleri ya da görsel yardımları (Limit vb.) ekran görüntüsüne sığdıracak şekilde düzenlemektedir.
- Yakınlaştırma özelliğini kullanmak için, Komut Satırına (Command line) –yakınlaştırma komutu etkin haldeyken– klavyeden a komutu girişi yapılmalı ve Enter düğmesine basılmalıdır.

| ZOOM                                                                                      |  |
|-------------------------------------------------------------------------------------------|--|
| Specify corner of window, enter a scale factor (nX or nXP), or                            |  |
| C - ZOOM [All Center Dynamic Extents Previous Scale Window Object] <real time="">:</real> |  |

## Tümünü Yakınlaştırma Komutu (Zoom All Command)

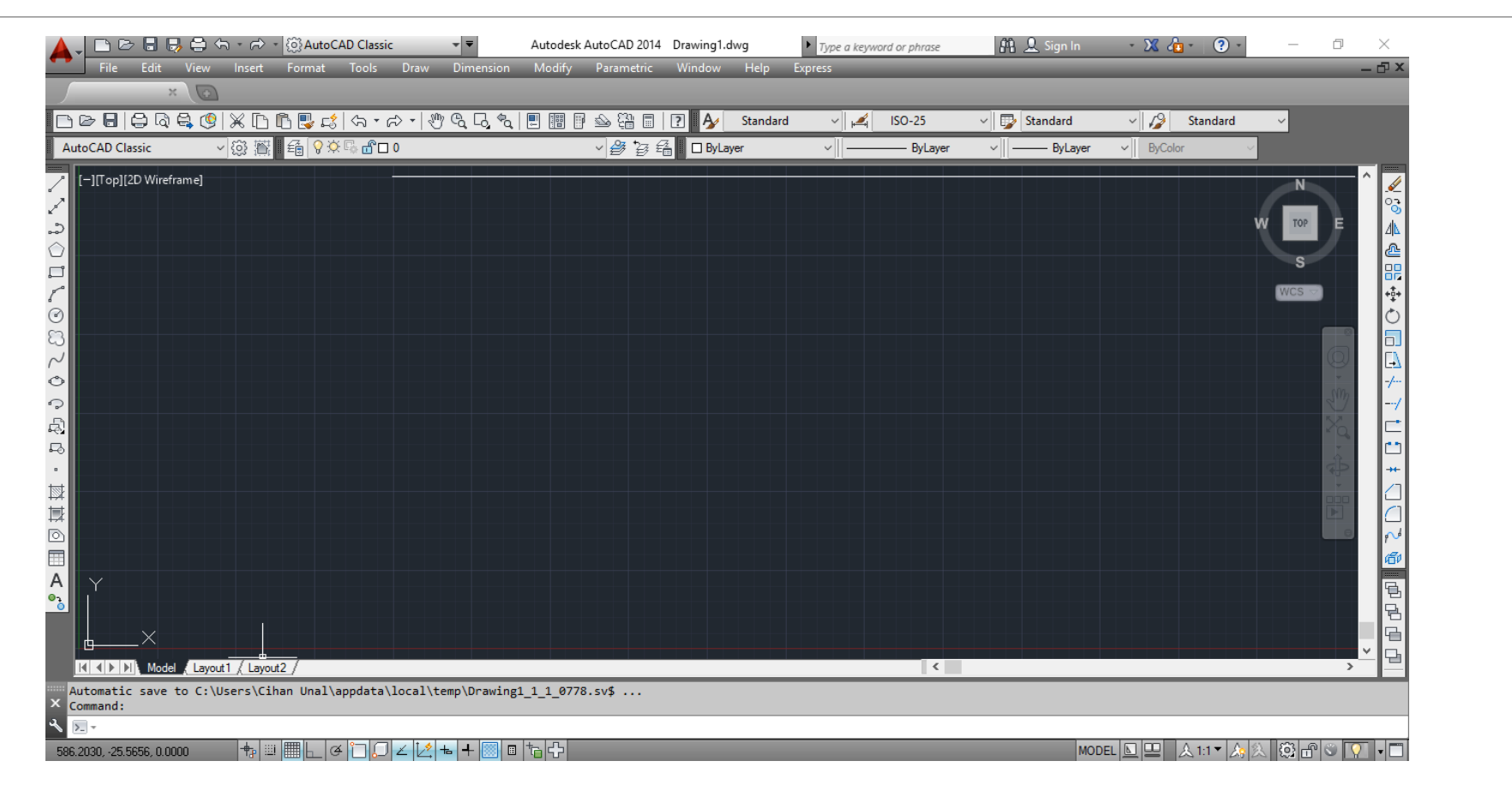

#### Fare Tekerleği ile Görüntü Kaydırma Komutu (Pan With Mouse Wheel)

- Görüntü Kaydırma (Pan) komutu, çalışma alanının görüntülenen kısmının –yön ve büyüklük gibi ayarlara müdahale etmeden– değiştirilmesine olanak sağlamaktadır.
- Bunun için, fare tekerleğine tıklanmalı ve fare imleci ekran üzerindeki yeni yerine taşınmalıdır.

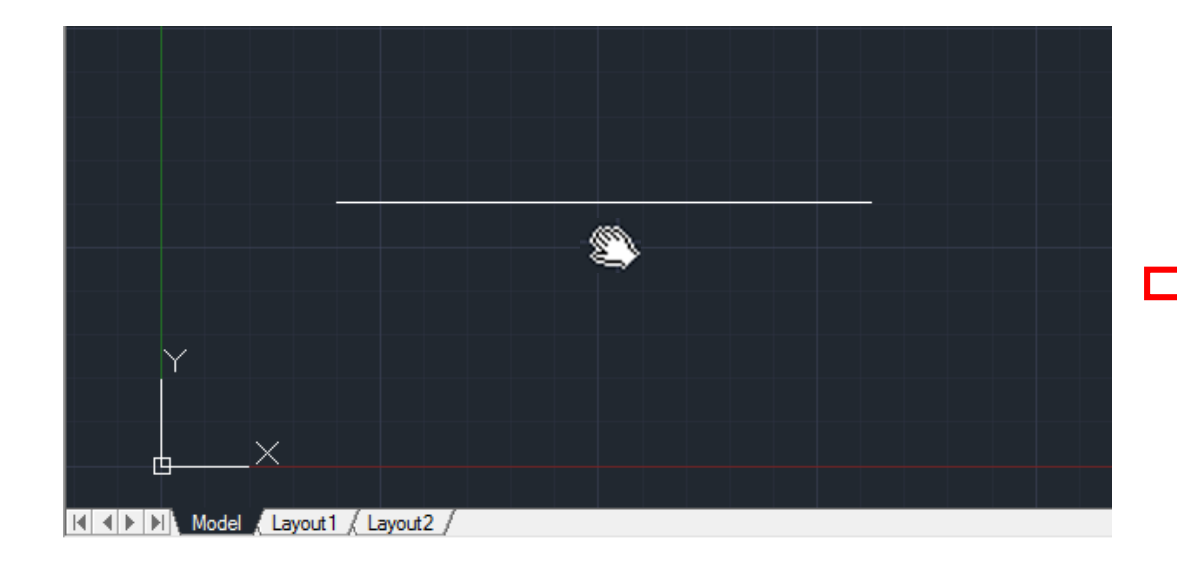

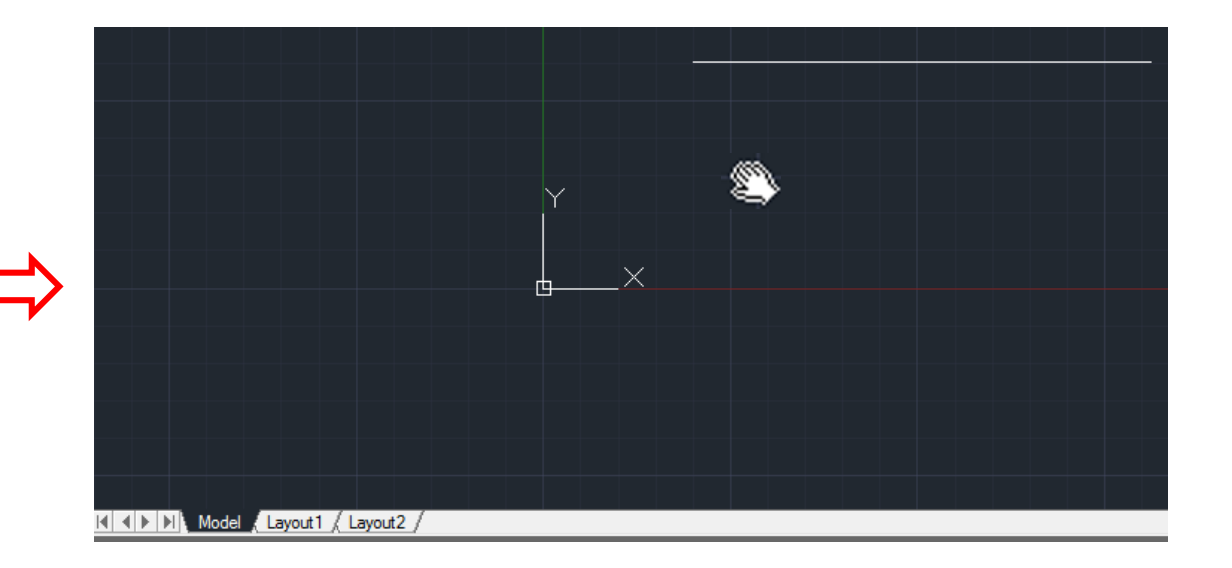

#### Fare Tekerleği ile Yakınlaştırma ve Uzaklaştırma (Zoom in & out With Mouse Wheel)

• Bunun için, fare tekerleği ileri ve geri şeklinde hareket ettirilmelidir.

• Fare imlecinin odak noktası yakınlaştırma merkezi olarak ifade edilmektedir.

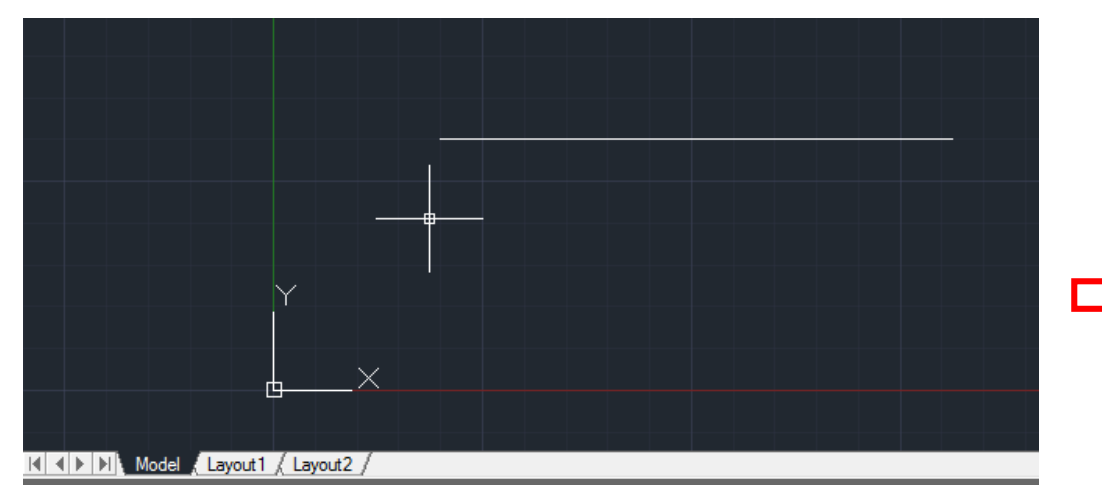

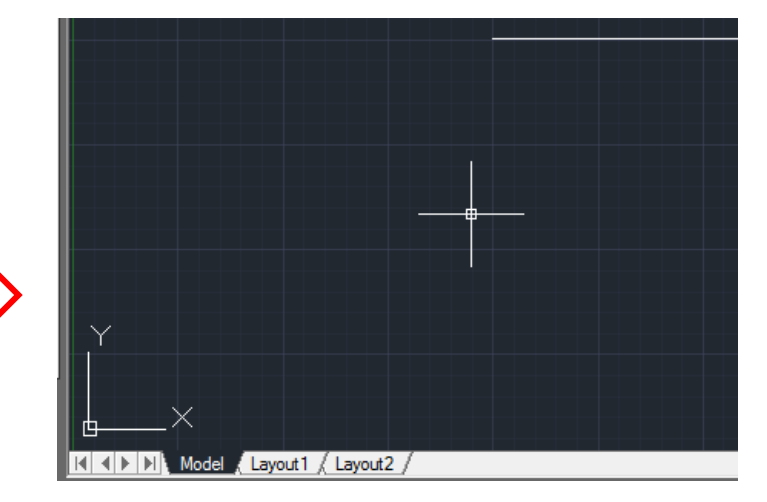

- Limitler (Limits) komutu çizim alanına görünmez bir dikdörtgen sınır belirlemektedir.
- Limitler, çizim alanında noktaların seçilmesi ya da nokta konumlarının klavyeden girilmesi yöntemleriyle belirlenebilmektedirler.
- Sol Alt Köşe (Lower-Left Corner), sol alt köşenin çizim sınırlarını belirlemektedir.
- Sağ Üst Köşe (Upper-Right Corner), sağ üst köşenin –yani sol alt köşenin karşısında yer alan dikdörtgenin zıt köşesinin– çizim sınırlarını belirtmektedir.
- Limitleri çizim alanında belirlemek için;
  - Öncelikle, sol alt köşe (lover-left corner),
  - Sonra da, sağ üst köşe (upper-right corner) belirlenmelidir.
- Bir sonraki sayfada yer alan örnekte, sol alt köşe (0,0) ve sağ üst köşe de (2000,2000) değerleri ile sınırlandırılmışlardır.

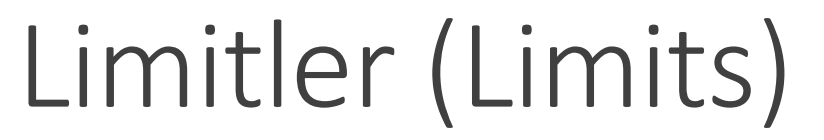

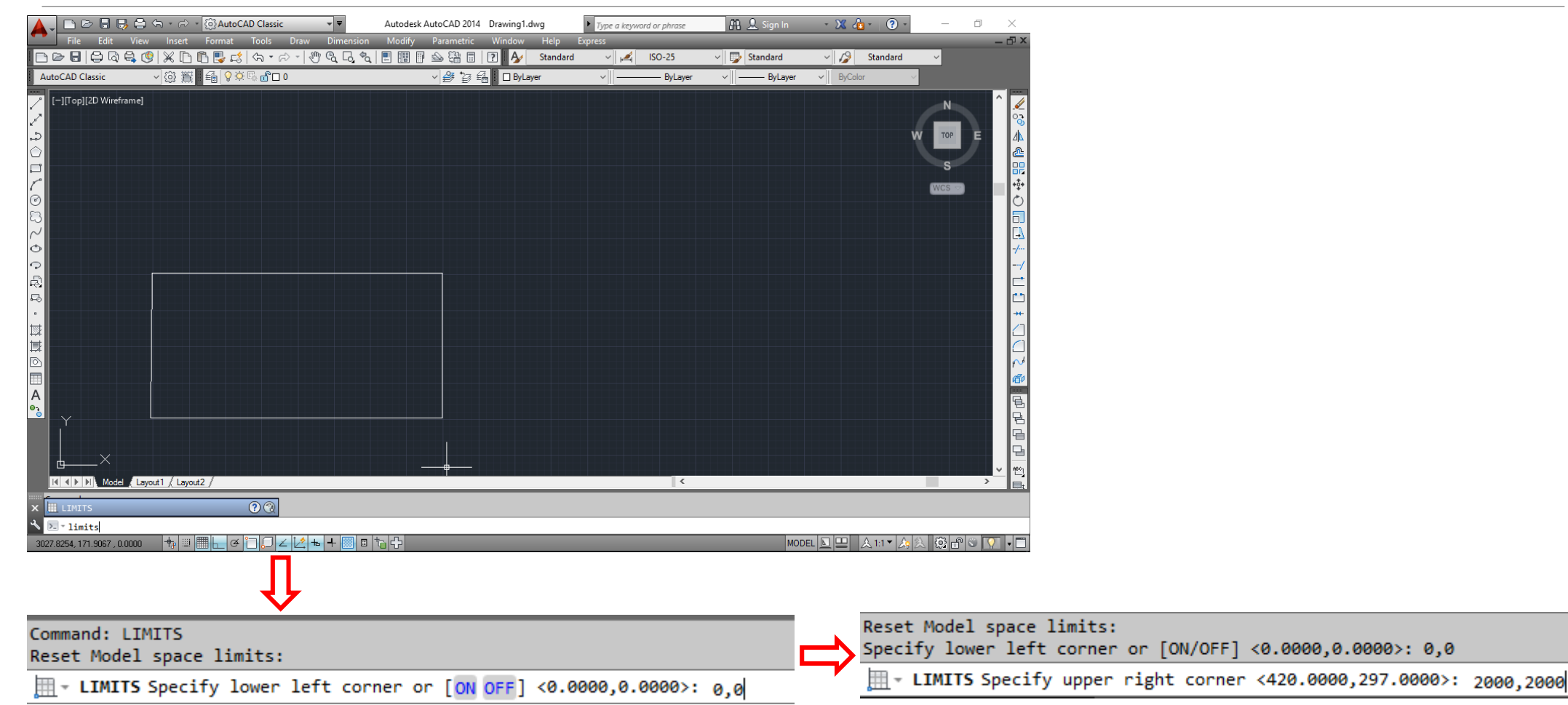

- Limitli alanı görmek için;
- Komut satırına (**Command line**), klavyeden **z** komutu girilmeli ve **Enter** düğmesine basılmalıdır.

| € Z (Z00M)              | ? 🔞 |
|-------------------------|-----|
| 🔮 ZIP (ETRANSMIT)       |     |
| Ď ZEBRA (ANALYSISZEBRA) |     |
| 🔆 ZOOMFACTOR            | +   |
| Hatch: ZIGZAG           |     |
| ▶ * Z                   |     |

 Ardından, komut satırına (Command line), klavyeden a komutu girilmeli ve Enter düğmesine basılmalıdır.

| ZOOM<br>Specify corner of window, enter a scale factor (nX or nXP), or              |   |
|-------------------------------------------------------------------------------------|---|
| Correct Conter Dynamic Extents Previous Scale Window Object] <real time="">:</real> | a |

|                                                                | Autodesk AutoCAD 2014 Drawing1.dwg | Type a keyword or phrase | 🛱 👤 Sign In  | * 🗴 👍 * 🛛 *           | - 0 ×           |  |
|----------------------------------------------------------------|------------------------------------|--------------------------|--------------|-----------------------|-----------------|--|
|                                                                | a 🗉 🖩 🖗 🗠 🛱 🗐 🏹 Ay Standar         | rd v 🕰 ISO-25            | ∽ 🕞 Standard | 🗸 🌽 Standard          | ~X              |  |
| AutoCAD Classic 🗸 🔅 🎬 🖬 😭 🖓 🔅 🔓 🗆 0                            | ✓ Destation Constraints            | ✓ ByLayer                | ✓ ByLayer    | ✓ ByColor ✓           |                 |  |
| →<br>→<br>→<br>→<br>→<br>→<br>→<br>→<br>→                      |                                    |                          |              |                       |                 |  |
| Automatic save to C:\Users\Cihan Unal\appdata\local\temp\Drawi | ng1 1 1 0523.sv\$                  | 1.                       |              |                       | t.              |  |
| Command:                                                       |                                    |                          |              |                       |                 |  |
|                                                                |                                    |                          |              |                       |                 |  |
| -377.6834, -9.5201, 0.0000 👘 🕮 🛄 📥 🍊 📋 🛴 🚄 📥 🕂 💹 🗉             |                                    |                          | MODE         | 티브 브  스 1:1 >  스>   2 | < 123 🗗 🔍 🖓 🗖 🗖 |  |

• Not: çalışma alanı limitleri, çizime başlamadan önce belirlenmelidir.

•Görselde, plannın birimleri verilmiştir.

 Buna göre, yapılacak olan çizimin limitleri/sınırları kolaylıkla hesaplanabilmektedir.

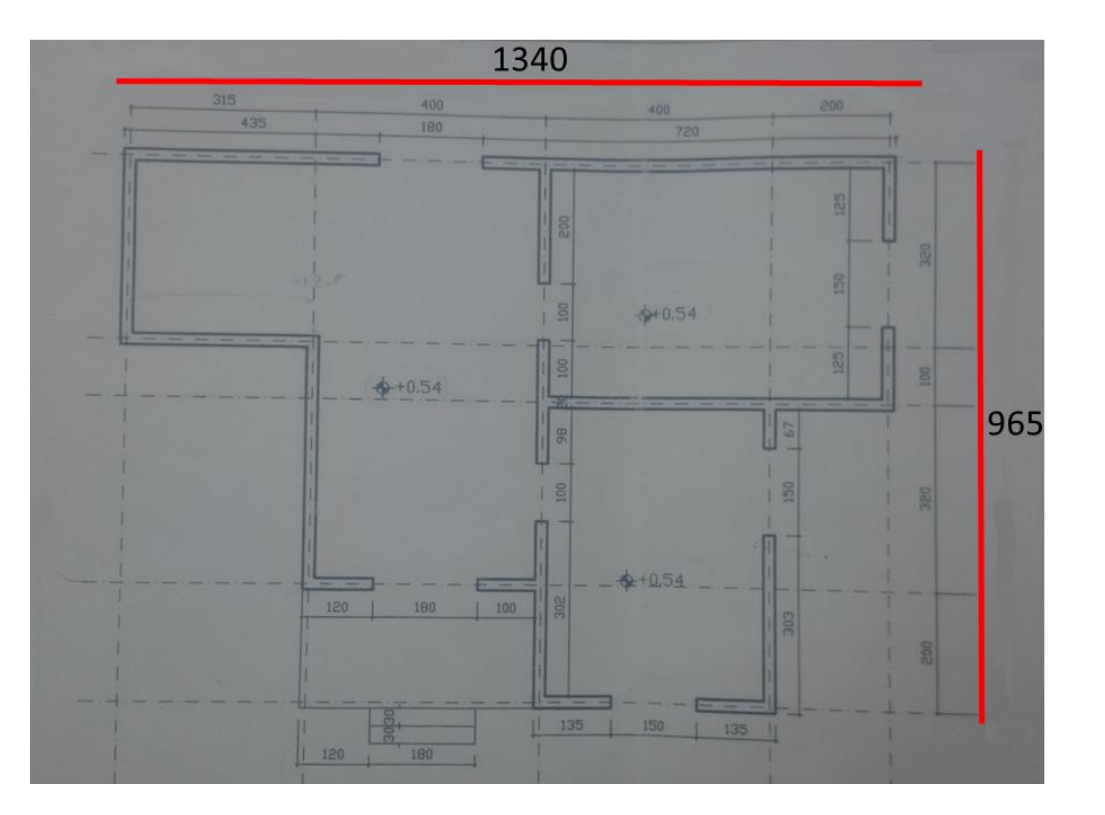

- Dengeleme (**Offset**) komutu, ortak merkezli daireler, paralel çizgiler ve paralel eğriler yaratmaktadır.
- Bir nesneyi bir noktaya belirli bir mesafede dengelemek mümkündür.
- Nesneler dengelendikten sonra, budama (trim) ve uzatma (extend) gibi yöntem ve komutlar kullanılabilmektedirler.

- Dengeleme (**Offset**) komutunu çalıştırmak için üç farklı yöntem vardır.
- 1. yöntem: Menüden Düzen (Modify) sekmesine tıklayınız. Açılan listeden, Dengelemeyi (Offset) seçiniz.

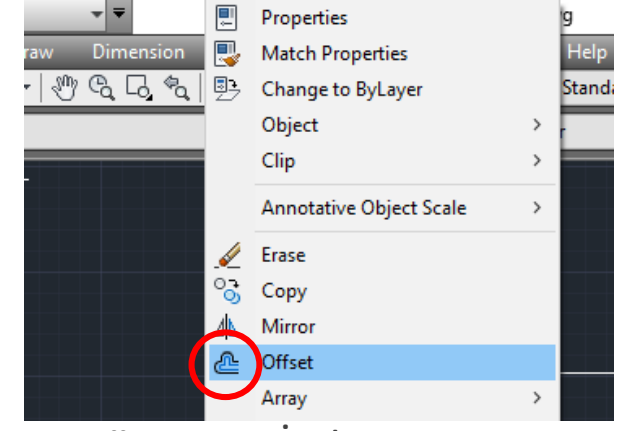

2. yöntem: İmleci Düzen Araç Çubuğuna (Modify Toolbar) sürükleyiniz ve Dengeleme (Offset) kısayolunu seçiniz.

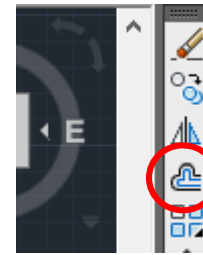

• 3. yöntem: Komut Satırına (Command line) gidiniz, offset yazdıktan sonra Enter düğmesine basınız.

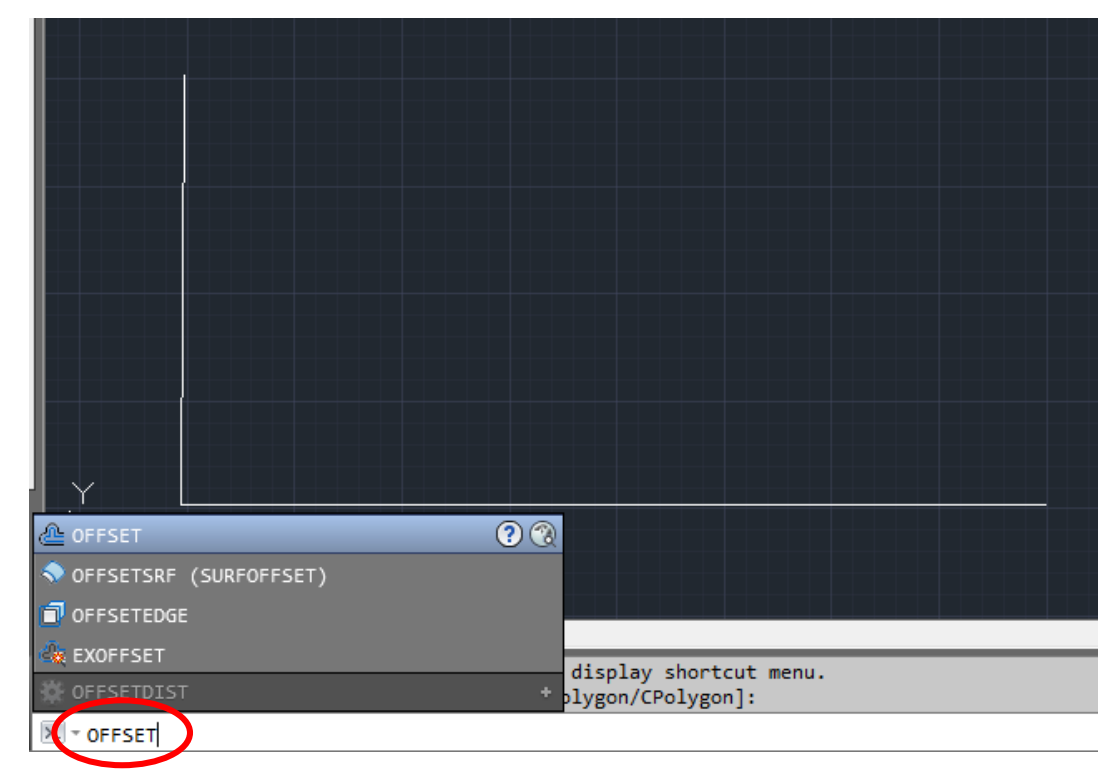

• Ardından, dengeleme mesafesini belirleyiniz (specify offset distance).

```
Command: OFFSET
Current settings: Erase source=No Layer=Source OFFSETGAPTYPE=0

@ ~ OFFSET Specify offset distance or [Through Erase Layer] <Through>: 25
```

• Dengelenecek nesneyi seçiniz (select object to offset).

Current settings: Erase source=No Layer=Source OFFSETGAPTYPE=0 Specify offset distance or [Through/Erase/Layer] <Through>: 25

• Dengelemenin yapılacağı yönü belirleyiniz (specify point on side to offset) ve farenizin seçme tuşuna

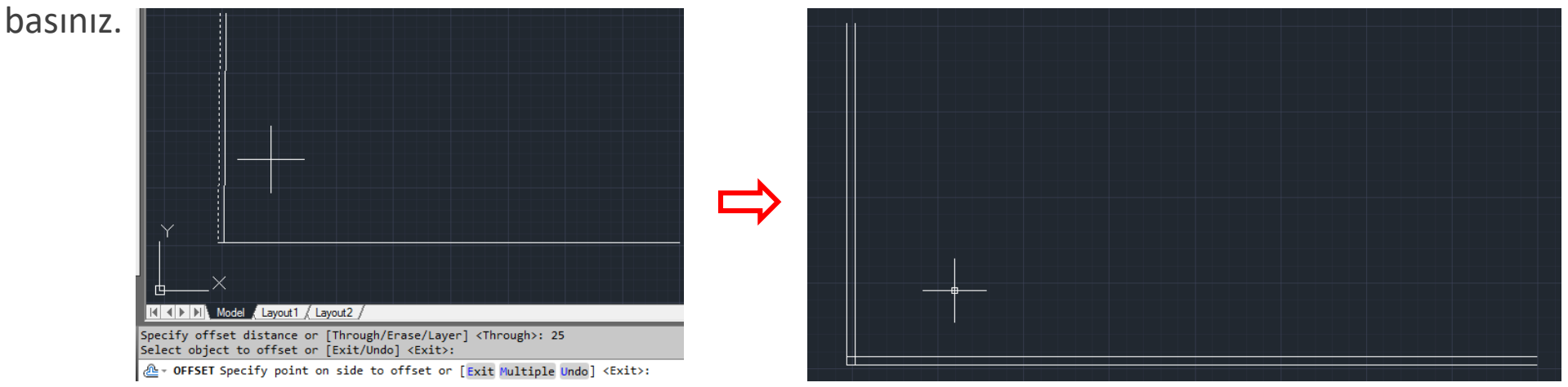

- Budama (**Trim**) komutu, objeler üzerinde yer alan diğer objeleri budamanızı sağlamaktadır.
- Budama (**Trim**) komutunu çalıştırmak için üç farklı yöntem vardır.
- 1. yöntem: Menüden Düzen (Modify) sekmesine tıklayınız. Açılan listeden, Budamayı (Trim) seçiniz.

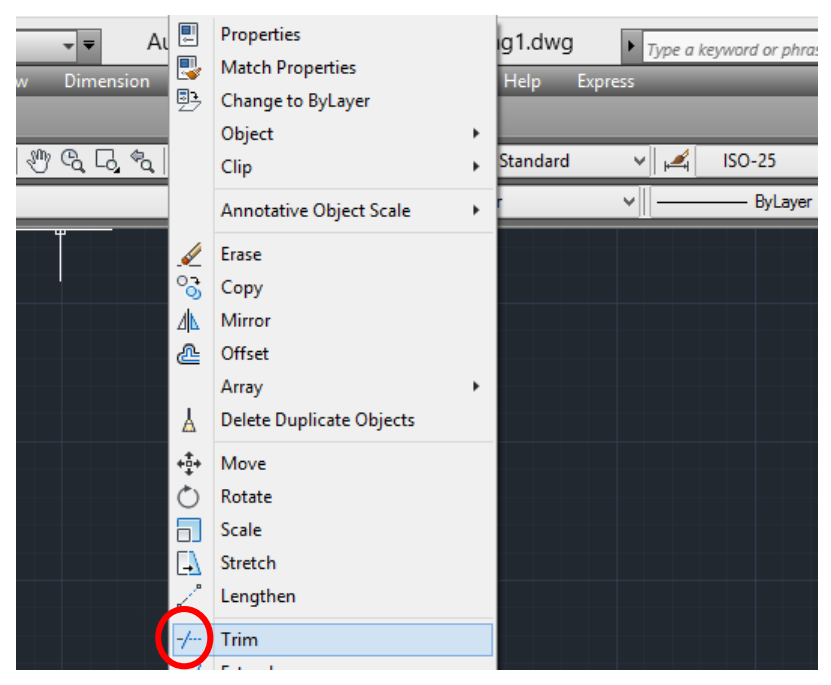

• 2. yöntem: İmleci Düzen Araç Çubuğuna (Modify Toolbar) sürükleyiniz ve Budama (Trim) kısayolunu

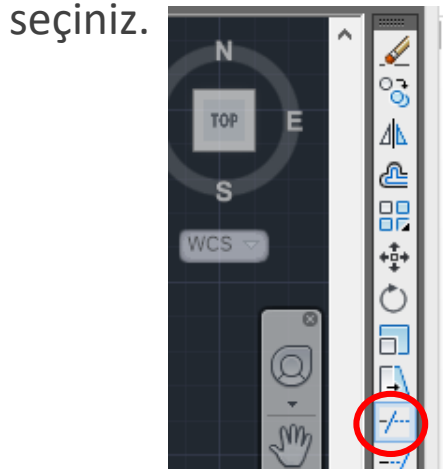

• **3. yöntem**: Komut Satırına (**Command line**) gidiniz, **trim** yazdıktan sonra **Enter** düğmesine basınız.

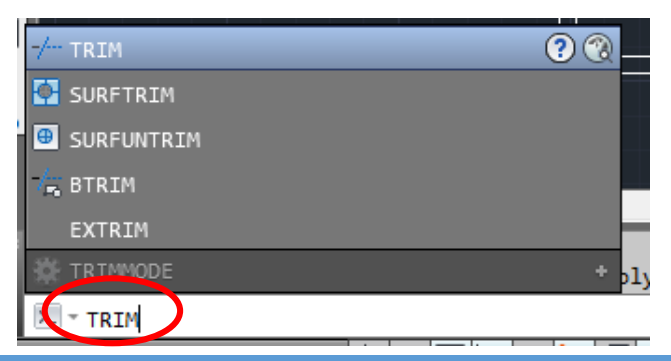

- Ardından, budamak/silmek istediğiniz nesneyi seçiniz (select objects).
- Birden fazla nesne seçimi mümkündür.

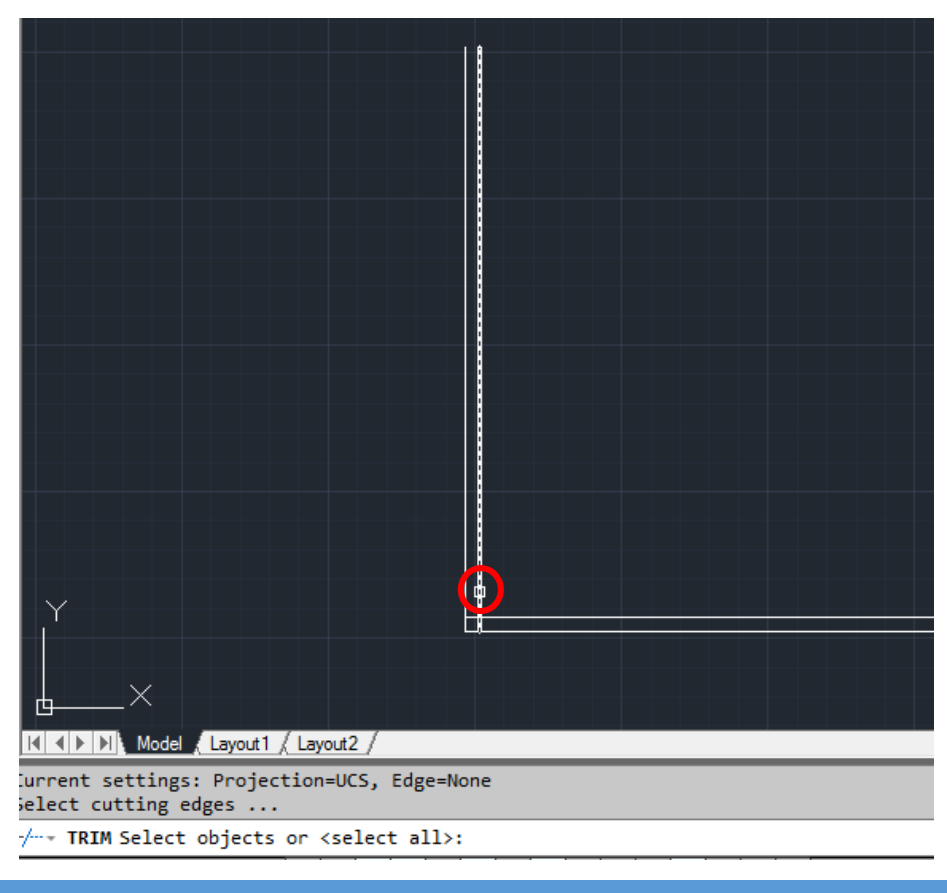

- Nesne seçimi tamalandıktan sonra, Enter düğmesine basılmalıdır.
- Seçili nesneler kesik çizgilerle ifade edilmektedir.

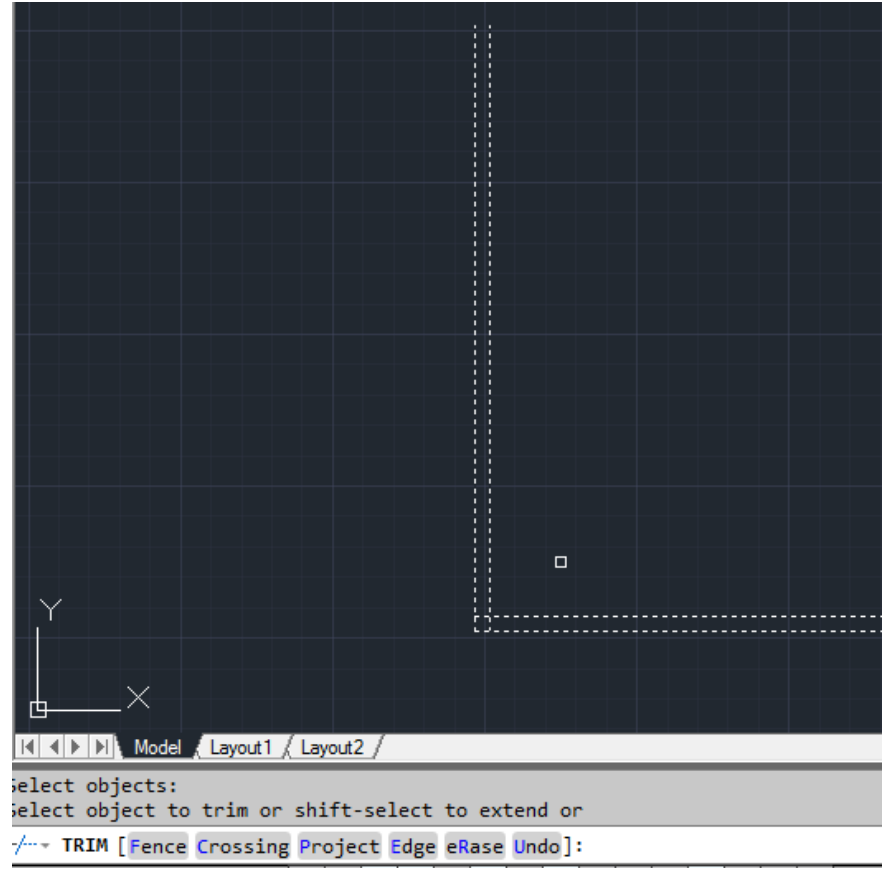

• Ardından, silinmesi istenen nesneler seçilirmeli ve **Esc** düğmesine basılmalıdır.

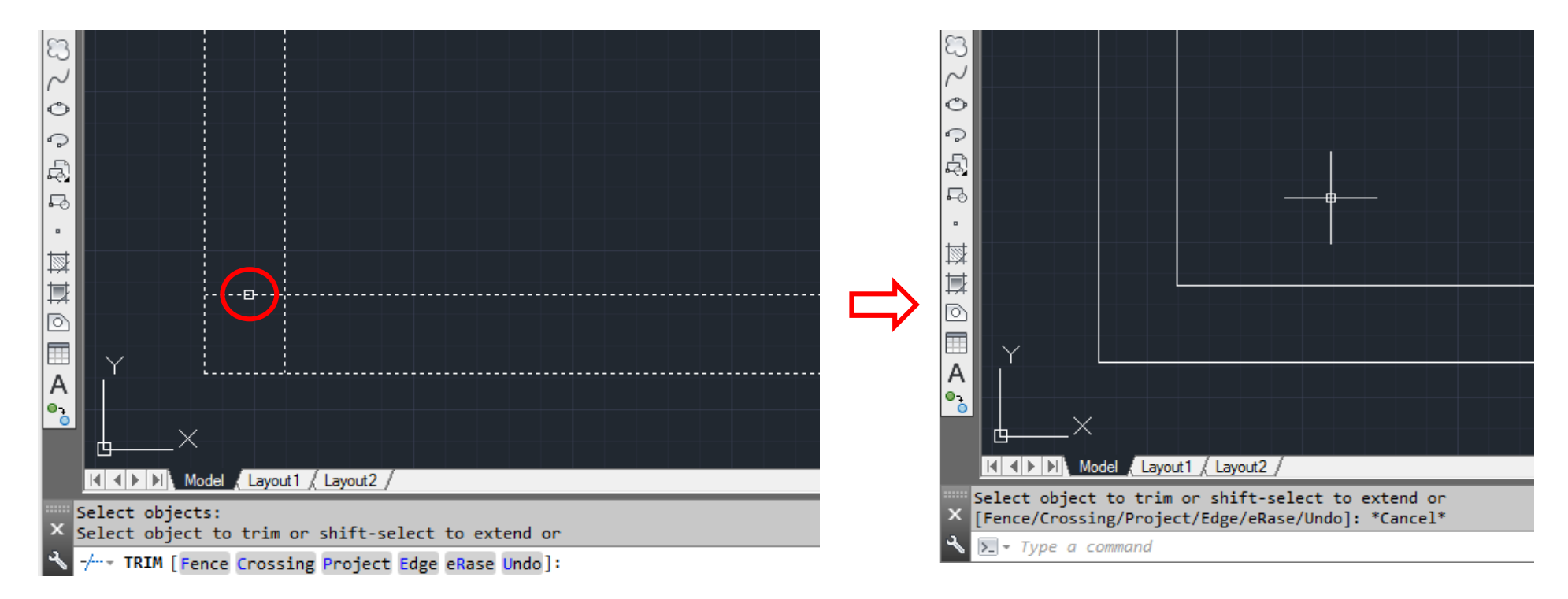